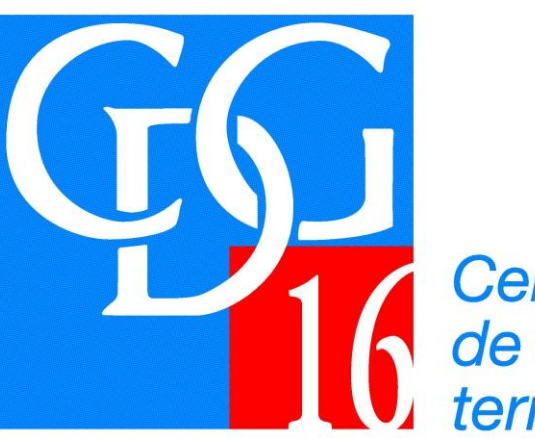

Centre de gestion de la fonction publique territoriale de la Charente

# Services Métiers Déconcentrés CIVIL NET RH

Pôle GRH

V2 10/04/2025

Modification/ajout en fond violet

# Titre 1 : Présentation

Le Centre de Gestion de la Charente utilise l'application CIVIL NET RH de la société CIRIL pour la gestion des carrières des agents des collectivités affiliées.

Ce logiciel permet un accès aux collectivités via une application SMD (Service Métiers Déconcentrés).

### Pour y accéder :

<u>Étape 1</u>: Se connecter au serveur du CDG 16 en cliquant sur la vignette « <u>CIVIL RH</u> » sur la page d'accueil de notre site <u>l'estraitements au fer se de sécrétaire de mairie</u> <u>l'obligation d'emploi des</u>

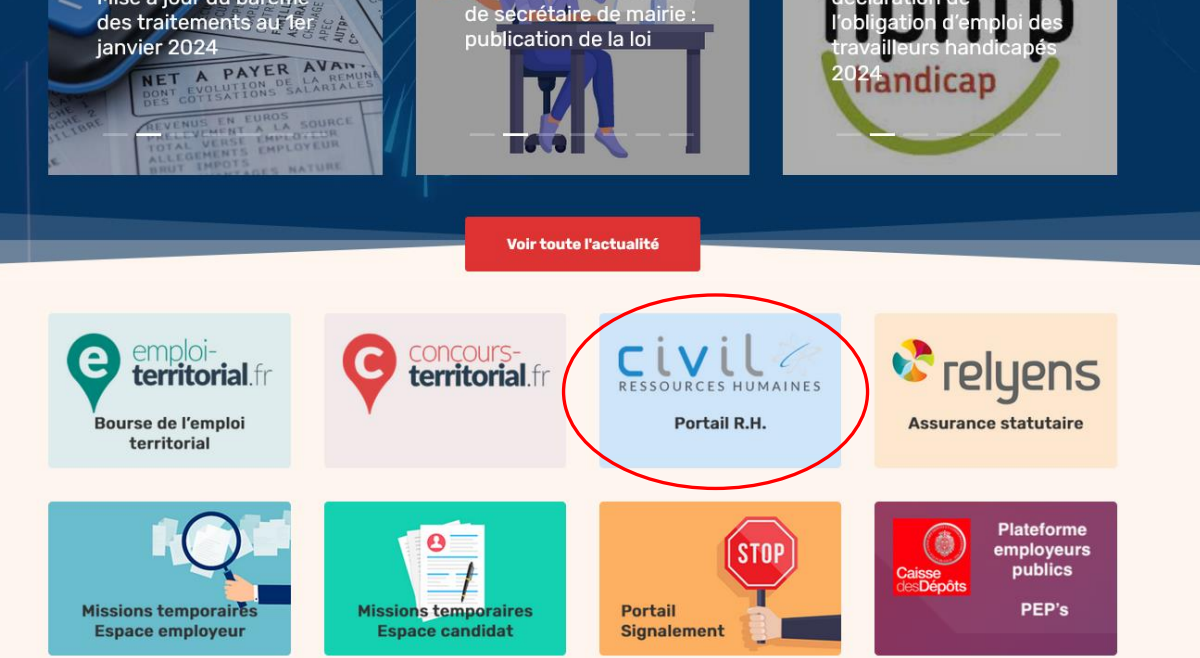

Une page d'authentification s'ouvre, **cette étape de connexion devra être faite à chaque connexion.** Les identifiants et mot de passe ne peuvent pas être modifiés.

<u>Identifiant</u> : cdgcharente

Mot de passe : 3Zwt-Wqx

| Ce site vous demand | le de vous conn | ecter.    |         |  |
|---------------------|-----------------|-----------|---------|--|
| Nom d'utilisateur   |                 |           |         |  |
|                     |                 |           |         |  |
|                     |                 |           |         |  |
| Mot de passe        |                 |           |         |  |
|                     |                 |           |         |  |
|                     |                 |           |         |  |
|                     |                 | Connexion | Annuler |  |

Étape 2 : Se connecter à l'application extranet SMD

Une fois l'identifiant et le mot de passe précédents renseignés la page de connexion s'ouvre :

Identifiant : code de votre collectivité

Mot de passe : mot de passe provisoire transmis

Vous accédez alors à l'application en cliquant sur « SERVICES MÉTIERS DÉCONCENTRÉS »:

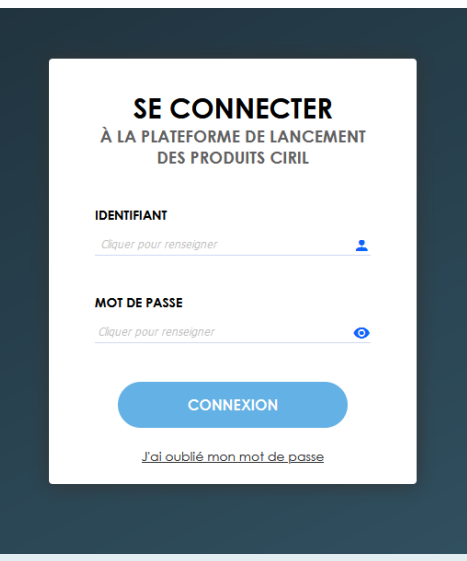

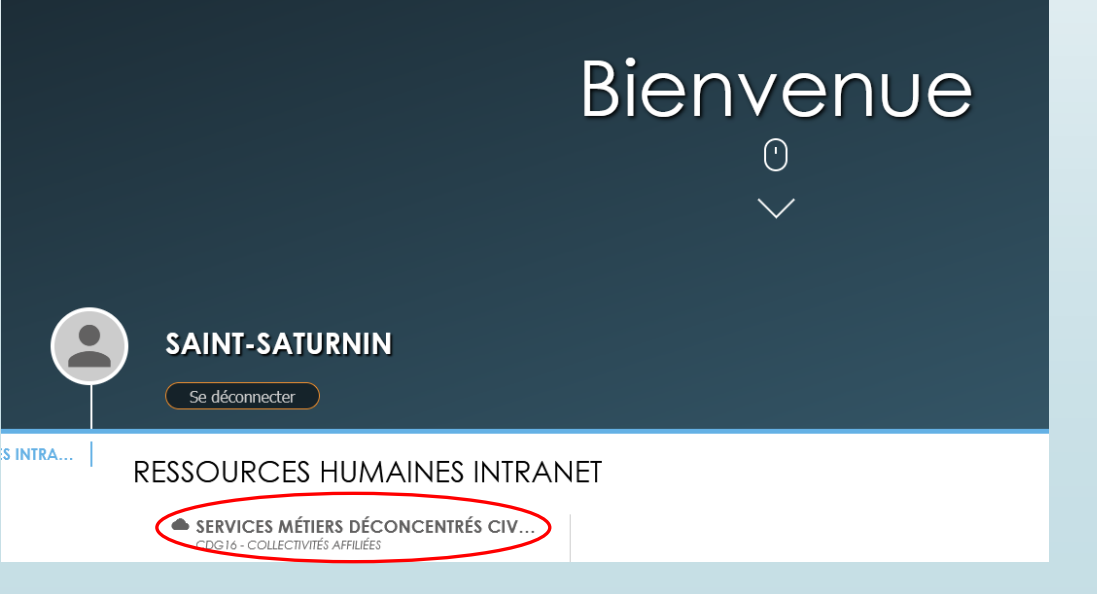

- L'identifiant et mot de passe provisoire vous sont communiqués
- La page d'accueil suivante s'ouvre

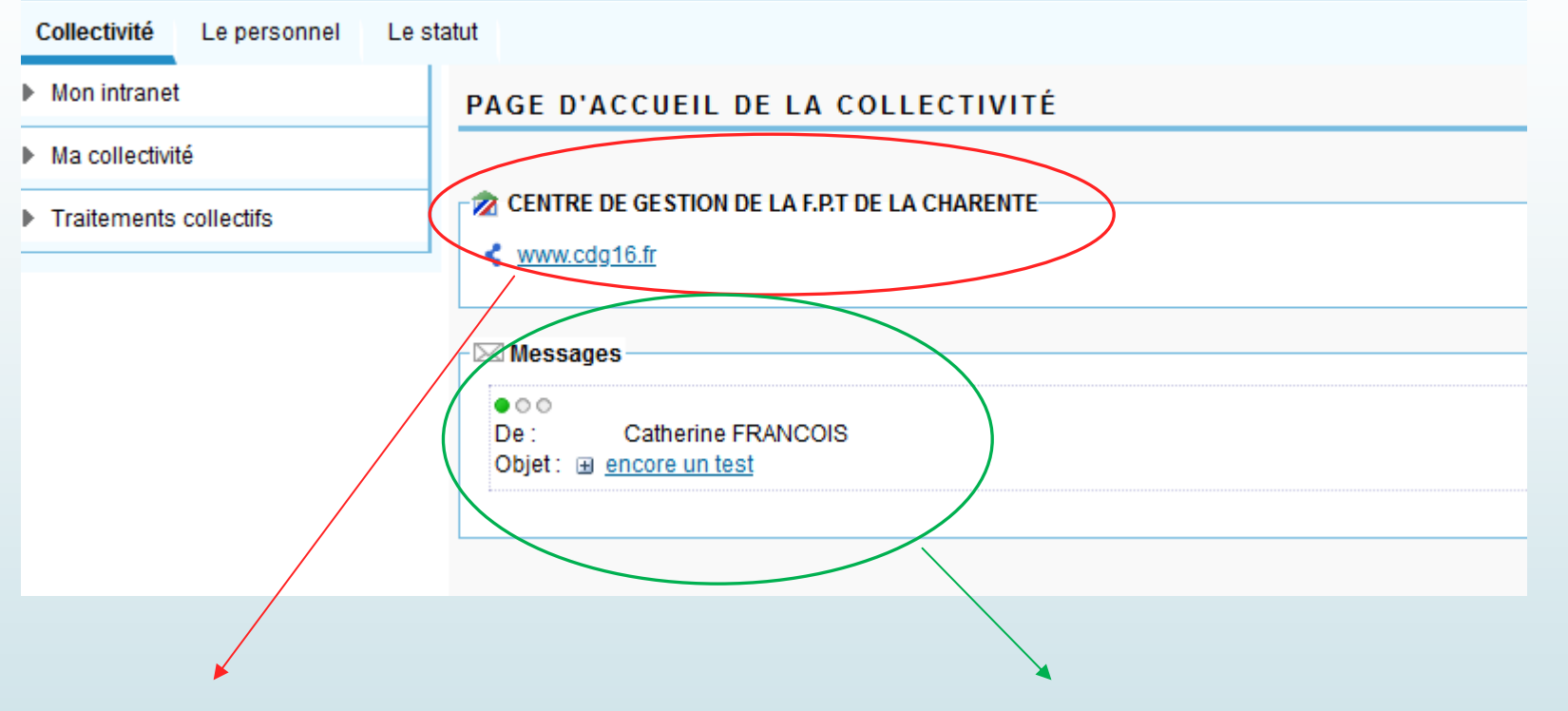

Identification de la collectivité avec l'adresse mail associée

Messages envoyés à votre collectivité par le CDG

# Titre 2 : Page « Collectivité »

Dès la première connexion, il convient de modifier votre mot de passe :

| Collectivité Le personnel Le st | atut                                                              |
|---------------------------------|-------------------------------------------------------------------|
| Mon intranet                    | MON COMPTE UTILISATEUR                                            |
| Ma page d'accueil               | r Modification du mot de passe                                    |
| Ma collectivité                 | Ancien mot de passe :                                             |
| Traitements collectifs          | Nouveau :                                                         |
|                                 | Confirmation :                                                    |
|                                 | Enregistrer                                                       |
|                                 |                                                                   |
|                                 | Adresse : m.chauvet@cdg16.fr;e.vergez@cdg16.fr;l.corneil@cdg16.fr |
|                                 | Enregistrer Q Tester                                              |
|                                 | Couleur                                                           |
|                                 | Couleur de base : 78BCE0                                          |
|                                 | <b>Enregistrer</b>                                                |
|                                 |                                                                   |

- Sur cette page, vous pouvez :
  - Changer votre mot de passe
  - Vérifier l'adresse mail de correspondance (pour la modifier ou en ajouter, il convient de contacter vos gestionnaires)
  - Modifier la couleur de l'application

 Sur l'onglet « Ma collectivité / La fiche», vous trouverez les informations indiquées dans notre logiciel CIVIL NET RH

| Conectivite Le personner Les |                                                |                                                      |
|------------------------------|------------------------------------------------|------------------------------------------------------|
| Mon intranet                 | LA FICHE                                       |                                                      |
| Ma collectivité              |                                                |                                                      |
| La fiche                     | A CENTRE DE GESTION DE LA F.P.T DE LA CHARENTE |                                                      |
|                              | La fiche collectivité                          |                                                      |
| Traitements collectifs       | Adresse                                        | Le Président                                         |
|                              |                                                | 30 Denis Papin<br>16000 ANGOULEME                    |
|                              | Téléphone                                      | 05.45.69.70.02                                       |
|                              | Mail                                           | cdg16@cdg16.fr                                       |
|                              | Site internet                                  | www.cdg16.fr                                         |
|                              | Population                                     | non précisée                                         |
|                              | Type de collectivité                           | Centres de gestion de la F.P.T.<br>Moins de 500 hab. |
|                              | Indemnité de résidence                         |                                                      |

Vous pouvez maintenant modifier ces données en cliquant sur « Les informations », chaque champ est modifiable et la nouvelle donnée sera prise en compte dès l'enregistrement.

| Collectivité Le personnel Le sta    | tut                  |                            |
|-------------------------------------|----------------------|----------------------------|
| Mon intranet                        | LES INFORMATIONS     |                            |
| <ul> <li>Ma collectivité</li> </ul> |                      |                            |
| La fiche                            |                      |                            |
| Les informations                    | Les informations     |                            |
| Traitements collectifs              | Siret :              |                            |
|                                     | Population :         | 9351 habitants             |
|                                     | Superficie :         | hectares                   |
|                                     | Tranche :            | De 5.000 à 10.000 hab.     |
|                                     | Type démographique : | Sans précision V           |
|                                     | Tribunal :           | Poitiers                   |
|                                     | Sigle :              |                            |
|                                     | Indémnité :          | Non concernée par l'I.R. 🗸 |
|                                     | Surclassement :      | □ le12                     |
|                                     | Durée de travail :   | 151 heures 68 mensuelles   |
|                                     |                      | 35 heures 00 hebdomadaires |
|                                     | Parc :               | 0 logements                |
|                                     |                      | 0 véhicules                |
|                                     | Bibliothèque :       | 0 ouvrages                 |
|                                     | Distance :           | km                         |
|                                     |                      |                            |
|                                     | L                    |                            |

- Sur l'onglet « Traitements collectifs»,
  - « Préparer les avancements d'échelon», cette page vous permet d'avoir accès à l'ensemble des agents remplissant les conditions d'ancienneté pour avancer d'échelon au cours de l'année

|        | Collectivité Le personnel | Le statut                                                                     |
|--------|---------------------------|-------------------------------------------------------------------------------|
|        | Mon intranet              | PAGE D'ACCUEIL DE LA COLLECTIVITÉ                                             |
|        | Ma collectivité           |                                                                               |
| $\leq$ | Traitements collectifs    | www.montbron.fr                                                               |
|        |                           | Traitement collectif en préparation                                           |
|        |                           | Projection des AVE pour l'année 2025     Projection des AVG pour l'année 2025 |
|        |                           |                                                                               |

 Cliquer sur « Projection AVE Année N », la page ci-dessous s'ouvre. Pour accéder à la liste globale, cliquer sur « Consulter les propositions». Cette liste sera rafraichie de façon régulière tout au long de l'année. Pour pouvoir éditer le tableau d'avancements, il vous faut d'abord valider les propositions en cochant toutes les propositions et enregistrer.

#### PRÉPARER LES AVANCEMENTS D'ÉCHELON

#### **MONTBRON**

#### Reprojection des AVE pour l'année 2025

#### La date limite de présentation des dossiers au CDG est le **Mercredi 31 Décembre 2025**. Cliquez sur une étape pour l'exécuter, puis sur sa case à cocher lorsque vous l'avez terminée.

Au delà de la date limite indiquée, vous ne pourrez plus que consulter.

| < |          | Etapes de préparation           | Date de réalisation |
|---|----------|---------------------------------|---------------------|
|   |          | Consulter les propositions      |                     |
|   | <b>V</b> | Editer le tableau d'avancements | 18/04/2025          |

- Sur l'onglet « Traitements collectifs»,
  - « Préparer les avancements de grade », cette page vous permet d'avoir accès à l'ensemble des agents remplissant les conditions statutaires pour avancer de grade

|   | Collectivité Le personnel Le st | personnel Le statut                            |                                          |                    |                |  |
|---|---------------------------------|------------------------------------------------|------------------------------------------|--------------------|----------------|--|
| • | Mon intranet                    | LES AVANCEMENTS DE GRADE                       |                                          |                    |                |  |
| • | Ma collectivité                 |                                                |                                          |                    |                |  |
| ~ | Traitements collectifs          | ☆ CENTRE DE GESTION DE LA F.P.T DE LA CHARENTE |                                          |                    |                |  |
|   | ጵ Préparer les avancements de 🌙 | Listes de propositions                         | Période                                  | Echéance           | En préparation |  |
|   | grade<br>Arrêtés valides        | Avancements de grade 2023_CDG                  | du 1 Janvier 2023<br>au 31 Décembre 2023 | le 31 Juillet 2023 | •              |  |

 Cliquer sur « Avancements de grade », la page ci-dessous s'ouvre. Pour accéder à la liste globale, cliquer sur « Liste des agents promouvables ». Cette liste sera rafraichie de façon régulière tout au long de l'année. Les tableaux sont à titre informatif, il ne faut ni les faire signer ni les retourner au CDG.

| PREPARER LES AVANCEMENTS DE GRADE                                              |                               |                              |                                |                                     |                                        |      |
|--------------------------------------------------------------------------------|-------------------------------|------------------------------|--------------------------------|-------------------------------------|----------------------------------------|------|
|                                                                                | 0                             |                              |                                |                                     |                                        |      |
| CENTRE DE GESTION DE LA F.P.T DE LA CHARENTE - Avancements de grade 2023 _ CDG | En application<br>civile.     | du principe d'unicité, la co | llectivité ne peut établir qu' | un tableau d'avancement par grade a | u cours d'une année                    |      |
|                                                                                | Cliquez sur Lis               | te des promouvables pou      | r obtenir l'ensemble des p     | ossibilités d'avancement.           |                                        |      |
| Liste des agents promouvables                                                  | Pour démorro                  | la procédura, cliquaz sur l  | la grada concornó              |                                     |                                        |      |
|                                                                                | r our demane                  | la procedure, cilquez sur i  | le grade concerne.             |                                     |                                        |      |
|                                                                                |                               |                              |                                |                                     |                                        |      |
| Filière Technique                                                              |                               |                              |                                |                                     |                                        |      |
| Catégorie B - Groupe hiérarchique 4                                            |                               |                              |                                |                                     |                                        |      |
| Cadre d'emplois des Techniciens territoriaux                                   |                               |                              |                                |                                     |                                        |      |
|                                                                                |                               |                              |                                |                                     |                                        |      |
| Grade d'avancement                                                             | Effectif des grades d'origine | Promouvables                 | Inscrits                       | Taux de promotion                   | Nombre de Passage en CAP<br>promotions | )    |
|                                                                                |                               |                              |                                |                                     | possibles                              | AVIS |
| <u>Technicien principal de 1ère classe</u>                                     |                               | 1                            | 1                              | 1 %:                                | 10( 1                                  |      |
| Filière Administrative                                                         |                               |                              |                                |                                     |                                        |      |
| Catégorie C - Groupe hiérarchique 2                                            |                               |                              |                                |                                     |                                        |      |
| . Cadra d'amplaia das Adiainte administratifs territoriaux                     |                               |                              |                                |                                     |                                        |      |
| <ul> <li>Cadre d'emprois des Adjoints administratils ternionaux</li> </ul>     |                               |                              |                                |                                     |                                        |      |
| Crade d'avancement                                                             | Effectif des grades d'origins | Dromouwablag                 | Incorito                       | Tour do promotion                   | Nombre de Passage en CAP               | )    |
| Grade d'avancement                                                             | Effectir des grades d'origine | Promouvables                 | inscrits                       | raux de promotion                   | possibles Date                         | Avis |
|                                                                                |                               |                              |                                | 0 04 -                              | 10( 2                                  |      |
| Adjoint administratif territorial principal de 1ère classe                     |                               | 6                            | 2                              | 0 70.                               | 2                                      |      |
| Adjoint administratif territorial principal de 1ère classe                     |                               | 6                            | 2                              | 0 70.                               |                                        |      |

- Sur l'onglet « Traitements collectifs»,
  - « Arrêtés valides», cette page vous permet d'avoir accès à l'ensemble des arrêtés générés en masse par le CDG (avancements d'échelons mensuels, revalorisation, reclassement ...). Vous devez juste connaitre le numéro de GRH de gestion pour pouvoir avoir accès à votre lot d'arrêtés en version word.

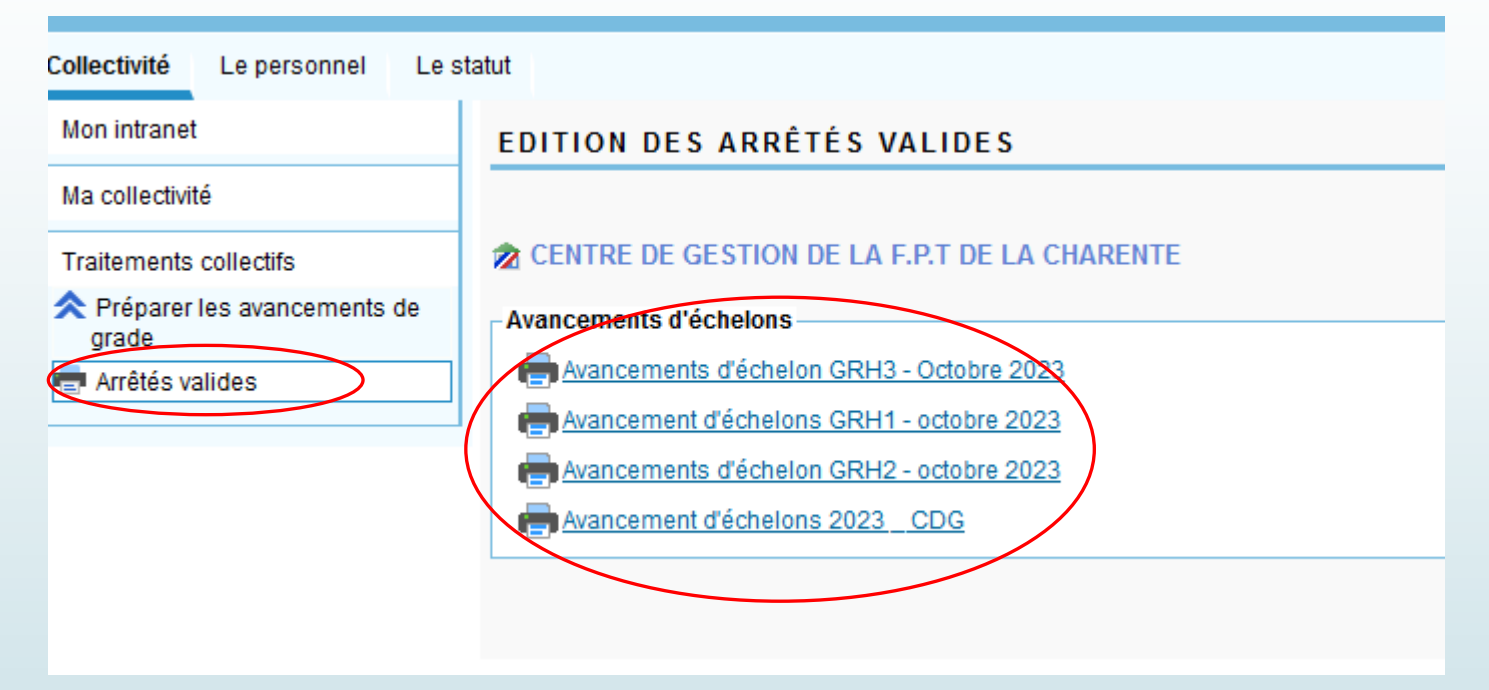

- Cliquer sur le traitement vous correspondant, vous n'aurez accès qu'aux agents de votre collectivité.
- Chaque mois, vos gestionnaires vous enverront une alerte doublée d'un mail (sur l'adresse communiquée) pour vous informer de la mise en ligne des avancements d'échelon et la <u>date limite pour</u> <u>les récupérer</u>. (NB: si un message d'erreur apparait, c'est qu'aucun agent de votre collectivité ne remplit les conditions pour avancer de grade pour le mois en cours)

## Titre 3 : Page « Le personnel »

Dans l'onglet « Données personnelles », vous retrouvez les informations relatives à l'état-civil de l'agent. <u>Pour toute modification des NOM et/ou Prénom il convient de faire un mail à vos</u> <u>gestionnaires</u>.

|   | Collectivité Le personnel Le stat | ut                           |                                              |
|---|-----------------------------------|------------------------------|----------------------------------------------|
|   | Données personnelles              | LES FICHES INDIVIDUELLES     |                                              |
|   | Les états-civils                  | Recherche parmi le personnel |                                              |
|   | Suivi des dossiers agent          | Nom :                        |                                              |
| / | Etats                             | Prénom :                     |                                              |
|   |                                   | Patronyme :                  |                                              |
|   |                                   | Pseudonyme :                 |                                              |
|   |                                   | Né(e) le :                   | 12                                           |
|   |                                   | Matricule :                  |                                              |
|   |                                   | Date de présence :           | 12                                           |
|   |                                   | Collectivité :               | CENTRE DE GESTION DE LA F.P.T DE LA CHARENTE |
|   |                                   | Agents :                     | ⊙ présents ◯ non présents ◯ tous             |
|   |                                   |                              | Rechercher Ffacer                            |

Vous pouvez effectuer une recherche soit, en renseignant un des champs et en cliquant sur « Rechercher », soit en cliquant directement sur la loupe « Rechercher » -> la liste de vos agents présents à ce jour apparait. Sur l'onglet « Les états-civils »

Vous pouvez maintenant modifier les données d'état civil à l'exception des NOM et Prénom en cliquant sur « Les états-civils », chaque champ est modifiable et la nouvelle donnée sera prise en compte dès une tabulation effectuée.

| Collectivité Le personnel Le stat        | ut                                                  |
|------------------------------------------|-----------------------------------------------------|
| <ul> <li>Données personnelles</li> </ul> | CONSULTATION DES ÉTATS-CIVILS                       |
| Les fiches individuelles                 |                                                     |
| Les coordonnées personnelles             | Q Recherche Agents                                  |
| Les coordonnées de contact               | Agent                                               |
| Suivi des dossiers agent                 | présente le 09/04/2025                              |
| ▶ Etats                                  |                                                     |
|                                          | Etat civil                                          |
|                                          | Titre:  Mme O M.                                    |
|                                          | Nom d'usage :                                       |
|                                          | Nom de famille :                                    |
|                                          | Prénom : Delphine                                   |
|                                          | Pseudonyme :                                        |
|                                          | Né(e) le : Vaux-sur-Mer Q Département 17            |
|                                          | Pays de naissance : FRANCE                          |
|                                          | Numéro d'inscription au répertoire (NIR) :          |
|                                          | Nationalité :  Interpretende Control Strangere Pays |
|                                          | Situation familiale : Z Modifier                    |
|                                          |                                                     |

- Dans l'onglet « les coordonnées personnelles »
- Vous pouvez également modifier les données relatives aux coordonnées personnelles des agents, chaque champ est modifiable et la nouvelle donnée sera prise en compte dès un enregistrement effectué.

| Collectivité Le personnel Le statut                                                                          |                           |  |  |
|----------------------------------------------------------------------------------------------------|---------------------------|--|--|
| <ul> <li>Données personnelles</li> </ul>                                                                     | MODIFICATION DES ADRESSES |  |  |
| <ul> <li>Les fiches individuelles</li> <li>Les états-civils</li> <li>Les coordonnées personnelles</li> </ul> | Q Recherche     Agents    |  |  |
| Les coordonnées de contact                                                                                   | Agent                     |  |  |
| Suivi des dossiers agent                                                                                     | présente le 09/04/2025    |  |  |
| Etats                                                                                                    |                           |  |  |
|                                                                                                    |                           |  |  |
|                                                                                                    |                           |  |  |
|                                                                                                    | Adresse                   |  |  |
|                                                                                                    | Numéro et rue :           |  |  |
|                                                                                                    | Complément d'adresse :    |  |  |
|                                                                                                    | Code postal : Ville       |  |  |
|                                                                                                    | Téléphone :               |  |  |
|                                                                                                    | Téléphone mobile :        |  |  |
|                                                                                                    | E-mail professionnel :    |  |  |
|                                                                                                    | E-mail personnel :        |  |  |
|                                                                                                    | Enregistrer               |  |  |
|                                                                                                    |                           |  |  |

- Sur l'onglet « Suivi des dossiers agents / Dossiers administratifs »,
  - Vous pouvez rechercher un agent en remplissant les champs ci-dessous ou accéder directement à la liste de vos agents en cliquant sur la loupe « Rechercher ».

| Collectivité Le personnel Le sta | tut                                                         |
|----------------------------------|-------------------------------------------------------------|
| Données personnelles             | DOSSIERS ADMINISTRATIFS                                     |
| Suivi des dossiers agent         |                                                             |
| Dossiers administratifs          | Recherche parmi le personnel                                |
| ▶ Etats                          |                                                             |
|                                  | Prénom :                                                    |
|                                  | Patronyme :                                                 |
|                                  | Pseudonyme :                                                |
|                                  | Né(e) le : 12                                               |
|                                  | Matricule :                                                 |
|                                  | Date de présence :                                          |
|                                  | Collectivité : CENTRE DE GESTION DE LA F.P.T DE LA CHARENTE |
|                                  | Dossiers :                                                  |
|                                  | Agents : 🧿 présents 🔿 non présents 🔿 tous                   |
|                                  | 📿 Rechercher 🥏 Effacer                                      |
|                                  |                                                             |
|                                  |                                                             |

Le dossier de votre agent apparait comme vos gestionnaires du CDG le voient.

- En cliquant sur le « + », vous accédez aux éléments de la situation administrative
- Lorsque le logo d'une imprimante est présent, vous pouvez générer l'acte directement via celle –ci. Même si la liste des arrêtés valides n'est plus accessible vous pourrez accéder à l'acte via le dossier agent.

|                                            | - 27/12/2023 - Avancement d'éche                | elon                                         |  |  |  |  |  |  |  |
|--------------------------------------------|-------------------------------------------------|----------------------------------------------|--|--|--|--|--|--|--|
|                                            | - 🛆 Structure :                                 | CENTRE DE GESTION DE LA F.P.T DE LA CHARENTE |  |  |  |  |  |  |  |
|                                            | Position administrative :                       | Titulaire CNRACL                             |  |  |  |  |  |  |  |
|                                            | Qualité agent :                                 | Titulaire (CNRACL)                           |  |  |  |  |  |  |  |
|                                            | <ul> <li>Position statutaire :</li> </ul>       | Activité                                     |  |  |  |  |  |  |  |
|                                            | – ᄎ Emploi - grade :                            | Adjoint administratif territorial            |  |  |  |  |  |  |  |
|                                            | – 🚅 Echelon :                                   | 4ème échelon, IB: 371 - IM: 364              |  |  |  |  |  |  |  |
|                                            | – 🖭 Temps de travail :                          | Temps complet                                |  |  |  |  |  |  |  |
|                                            | Arrêté :                                        | Avancement d'échelon à durée unique ( 💼 🛛 )  |  |  |  |  |  |  |  |
| 🕂 🕺 01/07/2023 - Revalorisation indiciaire |                                                 |                                              |  |  |  |  |  |  |  |
| 🛨 💴 01/04/2023 - Titularisation 1er stage  |                                                 |                                              |  |  |  |  |  |  |  |
|                                            | 🕂 💷 27/12/2022 - Av. d'échelon stagiaire        |                                              |  |  |  |  |  |  |  |
|                                            | 🕂 💷 01/04/2022 - Nomination stagiaire 1er stage |                                              |  |  |  |  |  |  |  |
|                                            | – 💷 31/03/2022 - Fin de contrat                 |                                              |  |  |  |  |  |  |  |
|                                            | + 💵 14/02/2022 - Nom cont art 3-I-1°            | •                                            |  |  |  |  |  |  |  |
|                                            | – 💷 04/02/2022 - Fin de contrat                 |                                              |  |  |  |  |  |  |  |
|                                            | 🕂 💷 01/02/2022 - Ren Nom cont art 3             | 3-I-1°                                       |  |  |  |  |  |  |  |
|                                            | 🕂 💵 03/01/2022 - Ren cont art 3-1               |                                              |  |  |  |  |  |  |  |
|                                            | 🕂 💵 20/12/2021 - Ren cont art 3-1               |                                              |  |  |  |  |  |  |  |
|                                            | 🕂 💷 01/12/2021 - Réintégration aprè             | s maladie                                    |  |  |  |  |  |  |  |
|                                            | 🕂 💷 30/11/2021 - Congé de maladie               | ordinaire                                    |  |  |  |  |  |  |  |
|                                            | + 22/10/2021 - Nom cont art 3-I-1°              |                                              |  |  |  |  |  |  |  |
|                                            |                                                 |                                              |  |  |  |  |  |  |  |
|                                            |                                                 |                                              |  |  |  |  |  |  |  |

### Dossier administratif principal à partir du 22/10/2021

Vous pouvez maintenant anticiper les évolutions de carrière de vos agents avec :

- le suivi des propositions d'avancement d'échelon ou de grade dans l'année
- le suivi des jalons 🎴 (titularisation, renouvellement de contrat, délai de prévenance ...)

Pour valider la proposition ou le jalon, il suffit de saisir vos gestionnaires du CDG 16.

| <ul> <li>Dossier administratif principal à partir du 16/02/2021</li> <li>Proposition au : 19/05/2025 - Avancement d'échelon à durée unique 8ème échelon</li> <li>Proposition au : 19/05/2025 - Avancement d'échelon à durée unique transition 8ème échelon</li> <li>Proposition au : 19/05/2025 - Avancement de grade - examen : Adjoint technique pal 2 cl - 6ème échelon - Examen</li> <li>Proposition au : 01/01/2025 - Avancement de grade - examen : Adjoint technique pal 2 cl - 5ème échelon + 10 M147 - Examen</li> <li>Proposition au : 01/01/2024 - Revalorisation indiciaire</li> <li>Structure : SOYAUX</li> <li>Position administrative : Titulaire CNRACL</li> <li>Qualité agent : Titulaire (CNRACL)</li> <li>Position statutaire : Activité</li> <li>Emploi - grade : Adjoint technique territorial</li> <li>Echelon : 7ème échelon, IB: 381 - IM: 372</li> <li>Temps de travail : Temps complet</li> <li>Arrêté : Revalorisation indiciaire</li> <li>Ot/07/2023 - Revalorisation indiciaire</li> <li>Ot/07/2023 - Revalorisation indiciaire</li> <li>Ot/07/2023 - Revalorisation indiciaire</li> <li>Indio2/2022 - Avancement d'échelon</li> <li>Indio2/2022 - Avancement d'échelon</li> <li>Ot/07/2023 - Revalorisation indiciaire</li> <li>Ot/07/2023 - Revalorisation indiciaire</li> <li>Ot/07/2023 - Revalorisation indiciaire</li> <li>Ot/07/2023 - Revalorisation indiciaire</li> <li>Ot/07/2023 - Revalorisation indiciaire</li> <li>Ot/07/2023 - Revalorisation indiciaire</li> <li>Ot/07/2023 - Revalorisation indiciaire</li> <li>Ot/07/2023 - Revalorisation indiciaire</li> <li>Ot/07/2023 - Avancement d'échelon</li> <li>Ot/07/2023 - Avancement d'échelon</li> <li>Ot/07/2023 - Avancement d'échelon</li> <li>Ot/07/2023 - Avancement d'échelon</li> <li>Ot/07/2023 - Avancement d'échelon</li> <li>Ot/07/2023 - Avancement d'échelon</li> <li>Ot/07/2023 - Avancement d'échelon</li> <li>Ot/07/2023 - Avancement d'échelon</li> <li>Ot/07/2023 - Avancement d'échelon</li> </ul>                                                                                                    | <ul> <li>Contrat à partir du 25/08/2021</li> <li>25/08/2025 - Renouvellement contractuel CGFP (mars 2022)</li> <li>24/08/2025 - Délai de prévenance</li> <li>25/08/2024 - Nom cont cat A,B,C art L332-8</li> <li>Structure : SOYAUX</li> <li>Position administrative : Contractuel Indiciaire</li> <li>Qualité agent : Contractuel</li> <li>Position statutaire : Activité</li> <li>Emploi - grade : Rédacteur</li> <li>Echelon : éème échelon, IB: 431 - IM: 386</li> <li>Temps de travail : Temps complet</li> <li>Arrêté : Nomination contractuel catégorie A, B et C (art L332-8-2)</li> </ul> |  |  |  |
|----------------------------------------------------------------------------------------------------|----------------------------------------------------------------------------------------------------|--|--|--|
| Selection d'action d'action d'action d'action d'action d'action d'action d'action d'action d'action d'action d'action d'action d'action d'action d'action d'action d'action d'action d'action d'action d'action d'action d'action d'action d'action d'action d'action de la constant de la constant de la con |                                                                                                    |  |  |  |
| Sector 1/01/2022 - Bonification d'anciennete                                                                                                    |                                                                                                    |  |  |  |
| + Reclassement indiciaire cat.C                                                                                                    |                                                                                                    |  |  |  |
| + Recl: reprise serv antérieurs                                                                                                    |                                                                                                    |  |  |  |
| 🕂 🖳 16/02/2021 - Nomination stagiaire 1er stage                                                                                                    |                                                                                                    |  |  |  |

### Dans l'onglet « États »

xls

CSV

xls

personnel\_collectivite

personnel

personnel

 « Export des fiches individuelles », vous avez accès à différentes requêtes relatives à votre personnel qui peuvent être téléchargées au format excel

Lancer

Lancer

Lancer

| Collectivité Le personnel Le st | atut                  |               |                                                             |          |
|---------------------------------|-----------------------|---------------|-------------------------------------------------------------|----------|
| Données personnelles            | EXPORT DES FICHES INI | DIVIDUELLES   |                                                             |          |
| Suivi des dossiers agent        |                       |               |                                                             |          |
| ▼ Etats                         | Critères de sélection |               |                                                             |          |
| Export des fiches individuelles |                       |               | Nom:                                                        |          |
| E Le tableau du personnel       |                       |               | Prénom :                                                    |          |
|                                 |                       |               | Age ans                                                     |          |
|                                 |                       |               | Collectivité : CENTRE DE GESTION DE LA F.P.T DE LA CHARENTE |          |
|                                 | Nom fichier           | Tupo fishior  | Description                                                 |          |
|                                 | Nominen               | Type licilier | Description                                                 |          |
|                                 | personnel_adresse     | CSV           | Adresses du personnel                                       | ✓ Lancer |
|                                 | personnel_adresse     | xls           | Adresses du personnel                                       | ✓ Lancer |

Adresses du personnel et Grade, Echelon, indices, qualite agent, temps de travail, situation agent, position, filiere et cadre emploi

Adresses du personnel et Grade, Echelon, indices, qualite agent, temps de travail, situation agent, position, filiere et cadre emploi

Liste du personnel avec la derniere situation administrative (droits/collectivite)

### Toujours dans l'onglet « États »

- « Le tableau du personnel» : le nombre de vos agents est recensé par filière / grade / temps de travail
- Une extraction excel peut être effectuée

| Collectivité Le personnel Le st                                                                      | atut                                                                 |           |       |
|----------------------------------------------------------------------------------------------------|----------------------------------------------------------------------|-----------|-------|
| Données personnelles                                                                                 | LE TABLEAU DU PERSONNEL                                              |           |       |
| <ul> <li>Suivi des dossiers agent</li> <li>Etats</li> <li>Export des fiches individuelles</li> </ul> | Q Nouvelle Recherche     Q Modifier les critères       Visualisation |           |       |
| Le tableau du personnel                                                                              | Titulaires : ○Oui ○Non ⓒLes deux                                     |           |       |
|                                                                                                    | Détailler les agents de tous les grades : Oui ONon                   |           |       |
|                                                                                                    | C Actualiser                                                         |           |       |
|                                                                                                    | 38 dossiers agent dont 4 a Temps Non Complet                         |           |       |
|                                                                                                    | Setteer administratif                                                | 24 agents | 0 TNC |
|                                                                                                    | Attaché hors classe                                                  | 1         |       |
|                                                                                                    | <u>Attaché principal</u>                                             | 1         |       |
|                                                                                                    | Rédacteur principal de 1ère classe                                   | 3         |       |
|                                                                                                    | Attaché                                                              | 2         |       |
|                                                                                                    | Rédacteur principal de 2ème classe                                   | 1         |       |
|                                                                                                    | Adjoint administralif territorial principal de 1ère classe           | 4         |       |
|                                                                                                    | Rédacteur                                                            | 2         |       |
|                                                                                                    | Adjoint administratif territorial principal de 2ème classe           | 4         |       |
|                                                                                                    | Adjoint administratif territorial                                    | 6         |       |
|                                                                                                    | Patrimoine et bibliothèques                                          | 1 agent   | 0 TNC |
|                                                                                                    | Assistant de conservation                                            | 1         |       |
|                                                                                                    | AUTRES EMPLOIS                                                       | 1 agent   | 0 TNC |
|                                                                                                    | Contrat Parcours Emploi Compétences                                  | 1         |       |

# Titre 4 : Page « Le statut »

 Cette page vous donne accès aux grilles indiciaires de tous les grades par filière à la date que vous aurez <u>sélectionnée</u>.

| Filières à le date du : 01/01/2022 12 C                                                                                 |                     |                |              |             |                    |           |                                               |                    |
|----------------------------------------------------------------------------------------------------|---------------------|----------------|--------------|-------------|--------------------|-----------|-----------------------------------------------|--------------------|
| Administrative                                                                                                    | Animation           | Culturelle     | Emplois fo   | onctionnels | Hospitalière Admin | istrative | Hospitalière Ouvrière et technique hospitalie | r Hospitalière ser |
| Sapeurs-pompier                                                                                                    | s volontaires       | Sportive       | Technique    |             |                    |           |                                               |                    |
| Filiere Administra                                                                                                    | tive                |                |              |             |                    |           |                                               |                    |
| Cadre d'emplois                                                                                                    | des Administ        | rateurs territ | oriaux (caté | aorie A)    |                    |           |                                               |                    |
| Administrateur général                                                                                                  |                     |                |              |             |                    |           |                                               |                    |
| <ul> <li>Administrateur</li> </ul>                                                                                      | hors classe         |                |              |             |                    |           |                                               |                    |
| <ul> <li>Administrateur</li> </ul>                                                                                      |                     |                |              |             |                    |           |                                               |                    |
| Cadre d'emplois                                                                                                    | des Attachés        | territoriaux ( | catégorie Aj | )           |                    |           |                                               |                    |
| <ul> <li><u>Attaché hors cl</u></li> </ul>                                                                              | asse                |                |              |             |                    |           |                                               |                    |
| <ul> <li>Directeur territo</li> </ul>                                                                                   | orial               |                |              |             |                    |           |                                               |                    |
| <ul> <li><u>Attaché princip</u>;</li> </ul>                                                                             | al                  |                |              |             |                    |           |                                               |                    |
| <ul> <li><u>Attaché</u></li> </ul>                                                                                      |                     |                |              |             |                    |           |                                               |                    |
| Cadre d'emplois                                                                                                    | des Secrétair       | es de mairie   | e (catégorie | A)          |                    |           |                                               |                    |
| <ul> <li>Secrétaire de n</li> </ul>                                                                                     | nairie              |                |              |             |                    |           |                                               |                    |
| <ul> <li>Secrétaire de c</li> </ul>                                                                                     | ommune -20          | 00 hab. (cur   | nul b - SMI) |             |                    |           |                                               |                    |
| Cadre d'emplois des Rédacteurs territoriaux (catégorie B)                                                               |                     |                |              |             |                    |           |                                               |                    |
| <u>Rédacteur principal de 1ère classe</u>                                                                               |                     |                |              |             |                    |           |                                               |                    |
| Redacteur prin                                                                                                    | <u>cipal de 2em</u> | e classe       |              |             |                    |           |                                               |                    |
| • <u>Rédacteur</u>                                                                                                    |                     |                |              |             |                    |           |                                               |                    |
| Cadre d'empios des Adjoints administratifs territoriaux (catégorie C)                                                   |                     |                |              |             |                    |           |                                               |                    |
| <ul> <li>Aujoint autimissi autentional principal de l'ere classe</li> <li>Adjuiet autoinstendit de la classe</li> </ul> |                     |                |              |             |                    |           |                                               |                    |
| Adjoint adminic                                                                                                    |                     |                |              |             |                    |           |                                               |                    |
| · / to with domining                                                                                                    |                     |                |              |             |                    |           | _                                             |                    |
| Echelle C1                                                                                                    |                     |                | IB           | IM          | Mini               | Maxi      |                                               |                    |
| 11ème éche                                                                                                    | elon                |                | 432          | 382         |                    |           |                                               |                    |
| 10ème éch                                                                                                    | elon                |                | 419          | 3/2         |                    | 4 ans     |                                               |                    |
| 9ème échel                                                                                                    | ion                 |                | 401          | 363         |                    | 3 ans     |                                               |                    |
| 8eme échel                                                                                                    | ion                 |                | 387          | 354         |                    | 3 ans     |                                               |                    |
| /eme echel                                                                                                    | lon                 |                | 381          | 351         |                    | 3 ans     |                                               |                    |
| Eème échel                                                                                                    | lon                 |                | 3/8          | 348         |                    | 1 an      |                                               |                    |
| John Serrie echel                                                                                                    | lon                 |                | 374          | 343         |                    | 1 an      |                                               |                    |
| 4eme ecne                                                                                                    |                     |                | 270          | 242         |                    | 1 an      |                                               |                    |
| 20mc áchol                                                                                                    | 00                  |                |              | 342         |                    | I dii     |                                               |                    |
| 3ème échel<br>2ème échel                                                                                                | lon                 |                | 368          | 341         |                    | 1 an      |                                               |                    |